## Guide utilisateur Parcours client Incentive

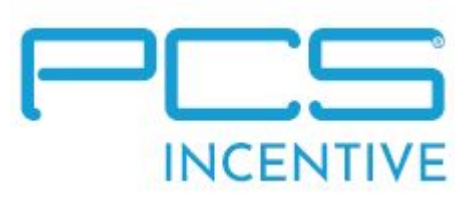

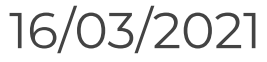

## Parcours client

## Étape 1 : Activation de la carte

(pour les clients n'ayant pas encore activé leur carte par SMS)

## Activation de la carte par SMS

- Suite à la réception du courrier avec la carte pré-payée, l'activation se fait de la manière suivante
- Envoi "PIN" + 8 derniers chiffres de la carte pré-payée par SMS au + 33 (0) 7 50 01 00 00 :

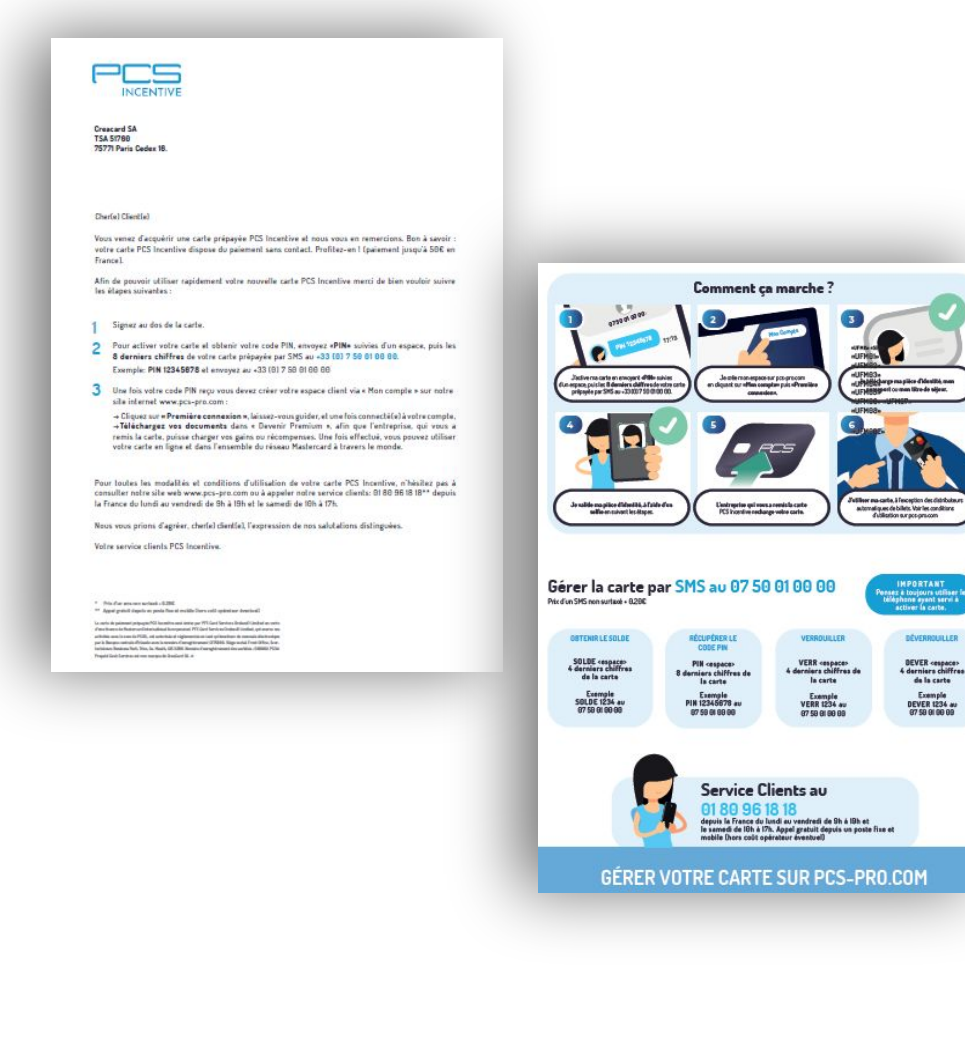

Exemple SMS **envoyé** par le client

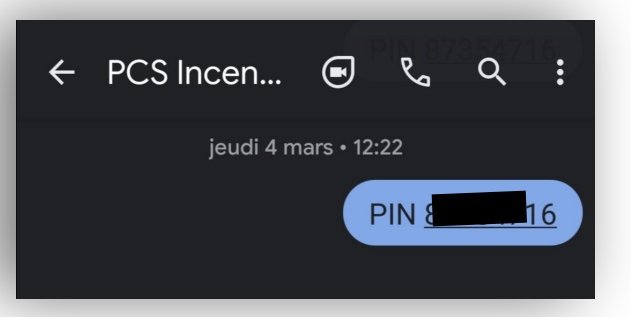

Exemple SMS **reçu** par le client avec le code de sa carte

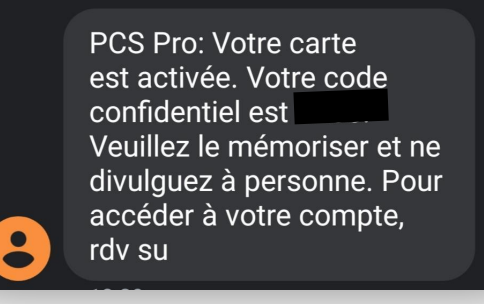

## **Parcours client** Étape 2 : Première connexion et création de compte\*

\*pour les clients dont l'identité n'a pas encore été vérifiée et approuvée)

### **Connexion sur pcs-pro.com**

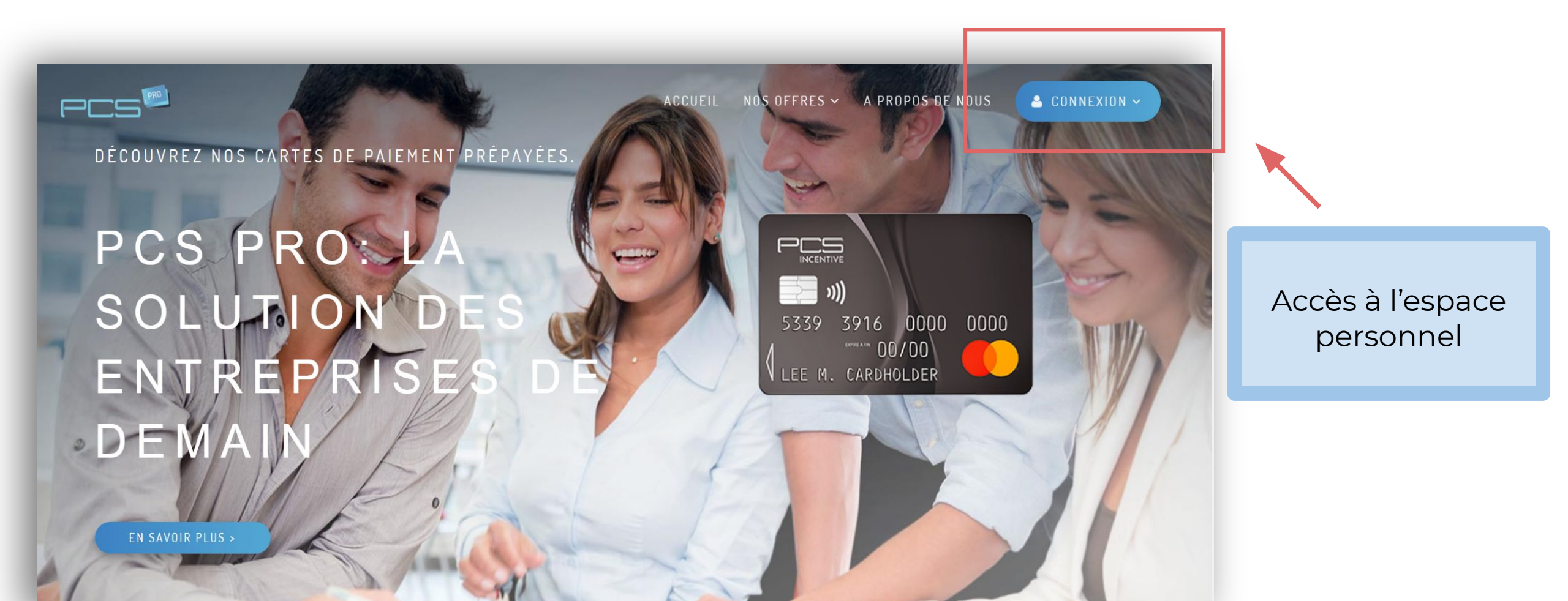

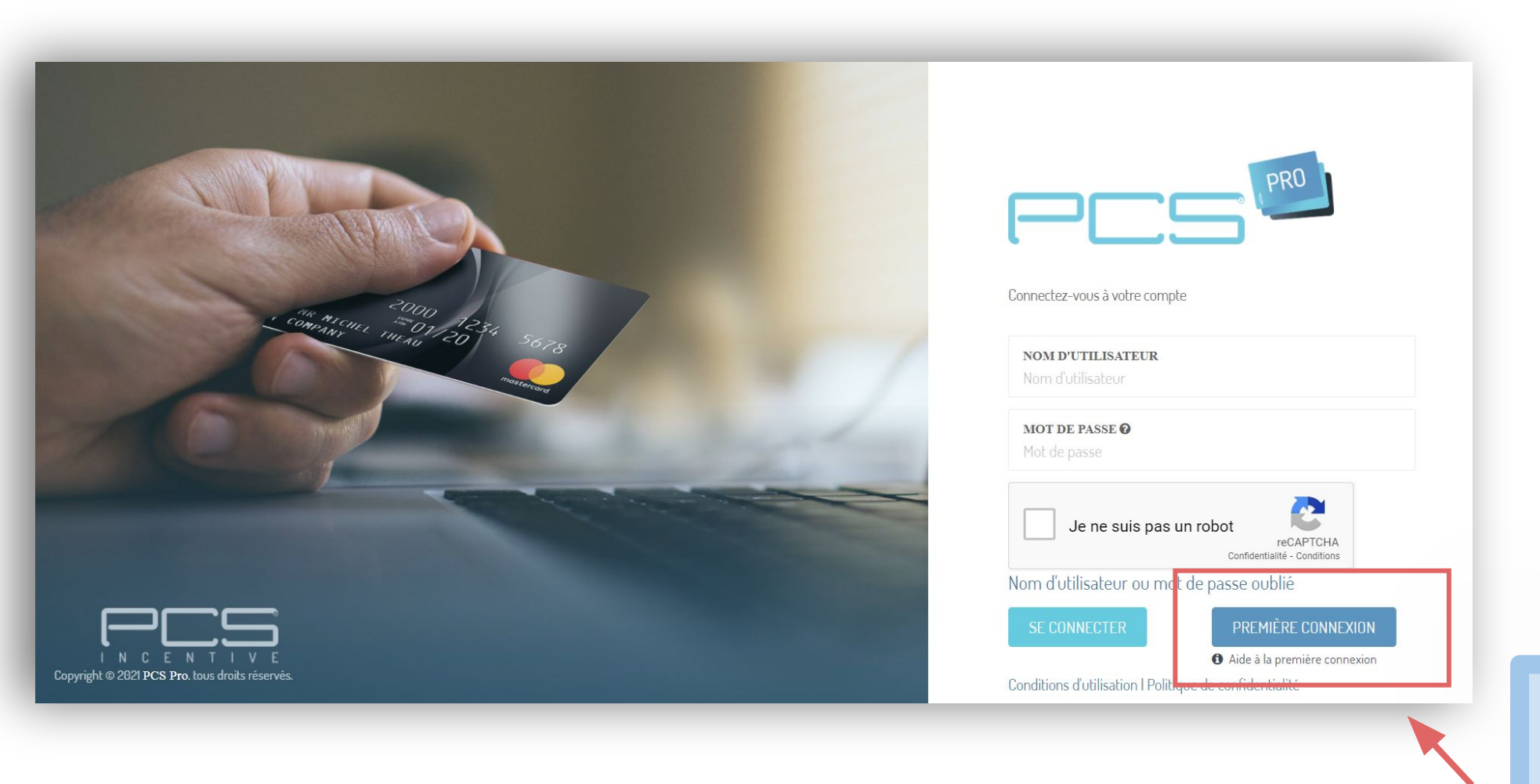

Accès à l'espace au clic sur "Première Connexion"

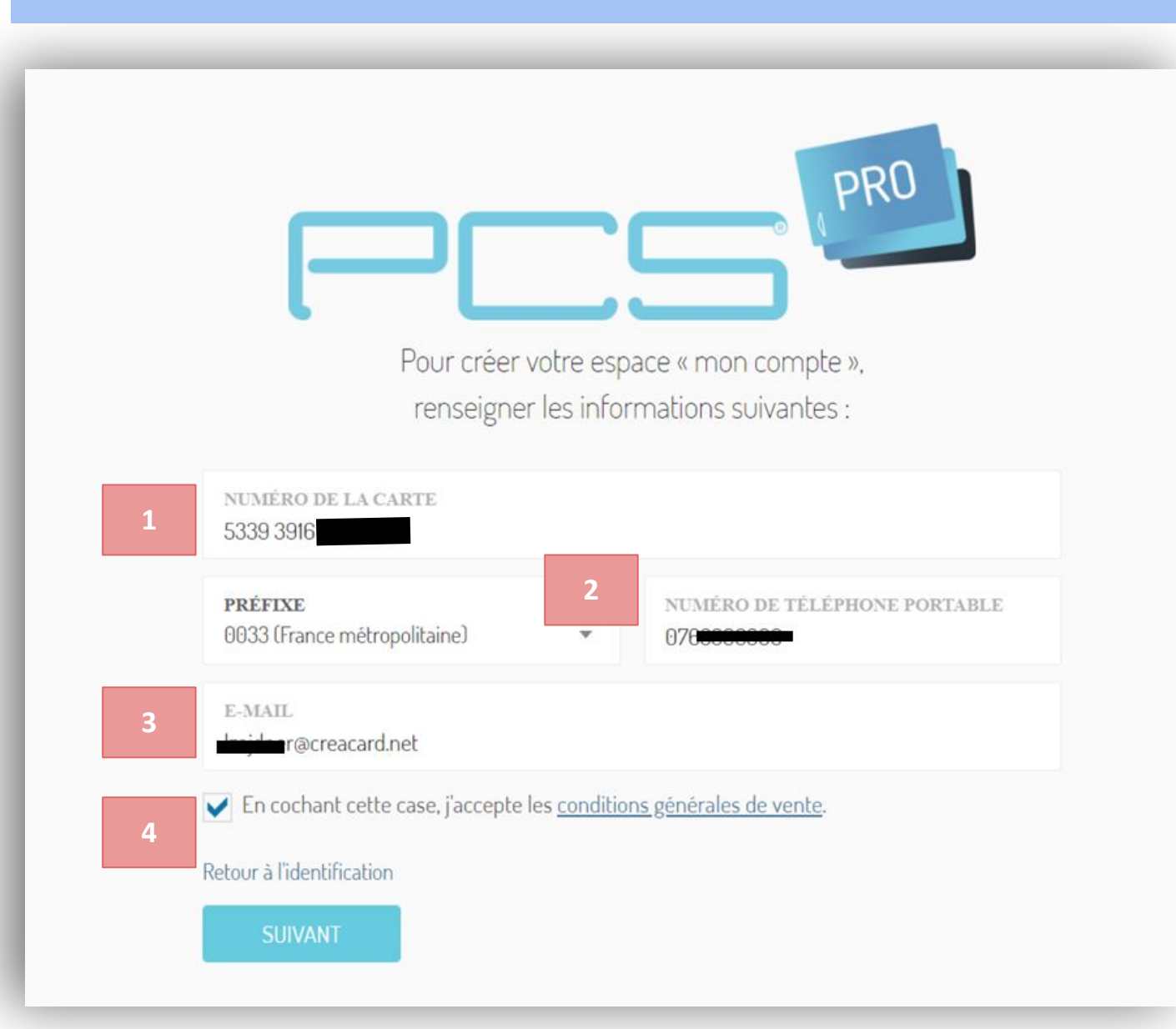

## Écran 1 - Je renseigne les informations suivantes :

- 1. Numéro de ma carte (inscrite sur le recto)
- 2. Numéro de téléphone mobile utilisé lors de l'activation par SMS
- 3. Mon adresse e-mail
- 4. J'accepte les CGV

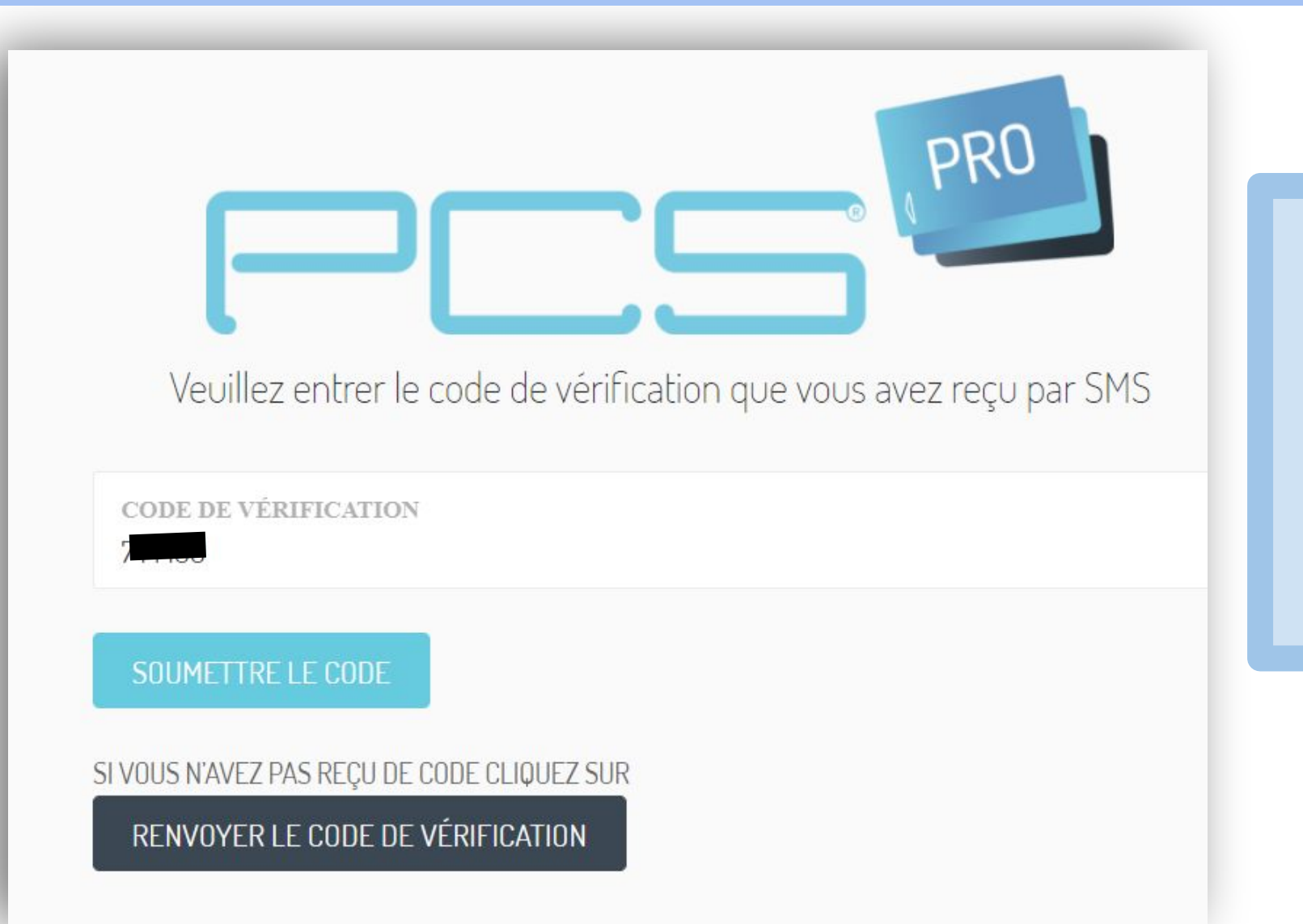

## Écran 2 - Je renseigne le code de vérification

reçu automatiquement par SMS suite aux informations précédemment renseignées

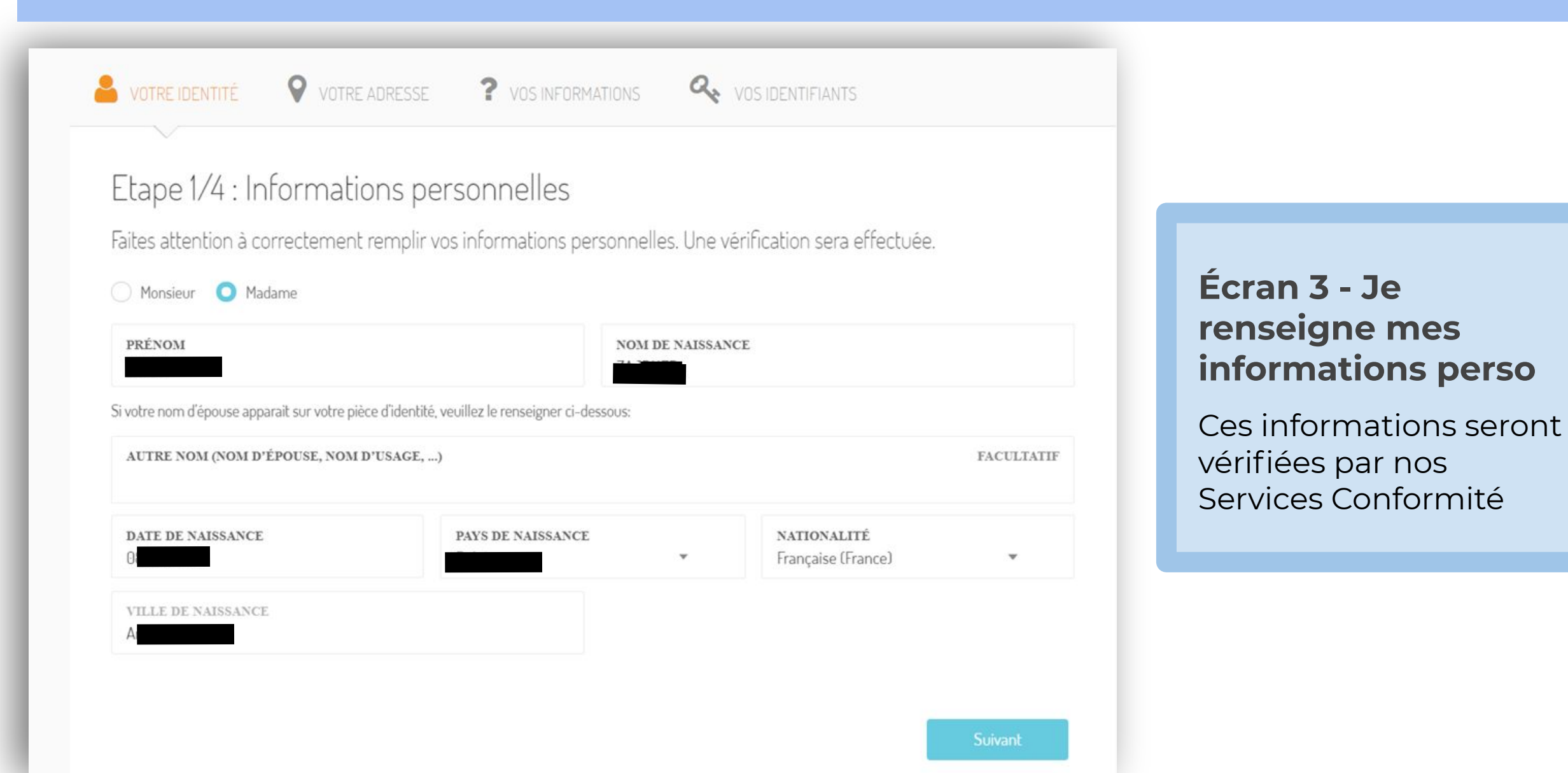

| VOTRE IDENTITÉ         | VOTRE ADRESSE         | <b>?</b> VOS INFORM | ATIONS Q              | VOS IDENTIFIANTS |            |
|------------------------|-----------------------|---------------------|-----------------------|------------------|------------|
| Etape 2/4 : Adr        | resse postale         |                     |                       |                  |            |
| otre adresse sera véri | fiée par nos service  | s lors de votre pas | ssage en statut       | Premium.         |            |
| PAYS<br>France         |                       |                     |                       |                  | ~          |
| CODE POSTAL            |                       |                     | <b>VILLE</b><br>PARIS |                  |            |
| ADRESSE                |                       |                     |                       |                  |            |
| COMPLÉMENTS D'ADRES    | SE (EX: CHEZ MR/MME . | , BÂTIMENT, ESCALI  | ER, ETC)              |                  | FACULTATIF |
|                        |                       |                     |                       |                  |            |
|                        |                       |                     |                       | Précédent        | Suivant    |

Écran 4 - Je renseigne mon adresse

Ces informations seront également vérifiées par nos Services Conformité

| Source identité Votre adresse ? Vos informations 🖧 vos identifiants                                             |                                                   |
|----------------------------------------------------------------------------------------------------|---------------------------------------------------|
| Etape 3/4 : Complétez vos informations personnelles<br>quel(s) usage(s) comptez-vous faire de votre carte pcs ? | Écran 5 - Je<br>renseigne mes<br>informations sur |
| QUELLE EST VOTRE SITUATION PROFESSIONNELLE ?<br>Choisissez une réponse                                          | l'utilisation de ma<br>carte                      |
| DANS QUEL SECTEUR D'ACTIVITÉ ÉVOLUEZ-VOUS (OU AVEZ-VOUS ÉVOLUÉ) ?<br>Choisissez une réponse                     | Ces informations                                  |
| QUEL EST VOTRE NIVEAU DE PATRIMOINE (IMMOBILIER, ÉPARGNE, ASSURANCE-VIE,) ?<br>Choisissez une réponse           | seront egalement<br>vérifiées par nos             |
| QUELLE EST VOTRE TRANCHE DE REVENUS MENSUELS NETS (SALAIRE, RETRAITE, ALLOCATIONS) ?<br>Choisissez une réponse  | Services Conformite                               |

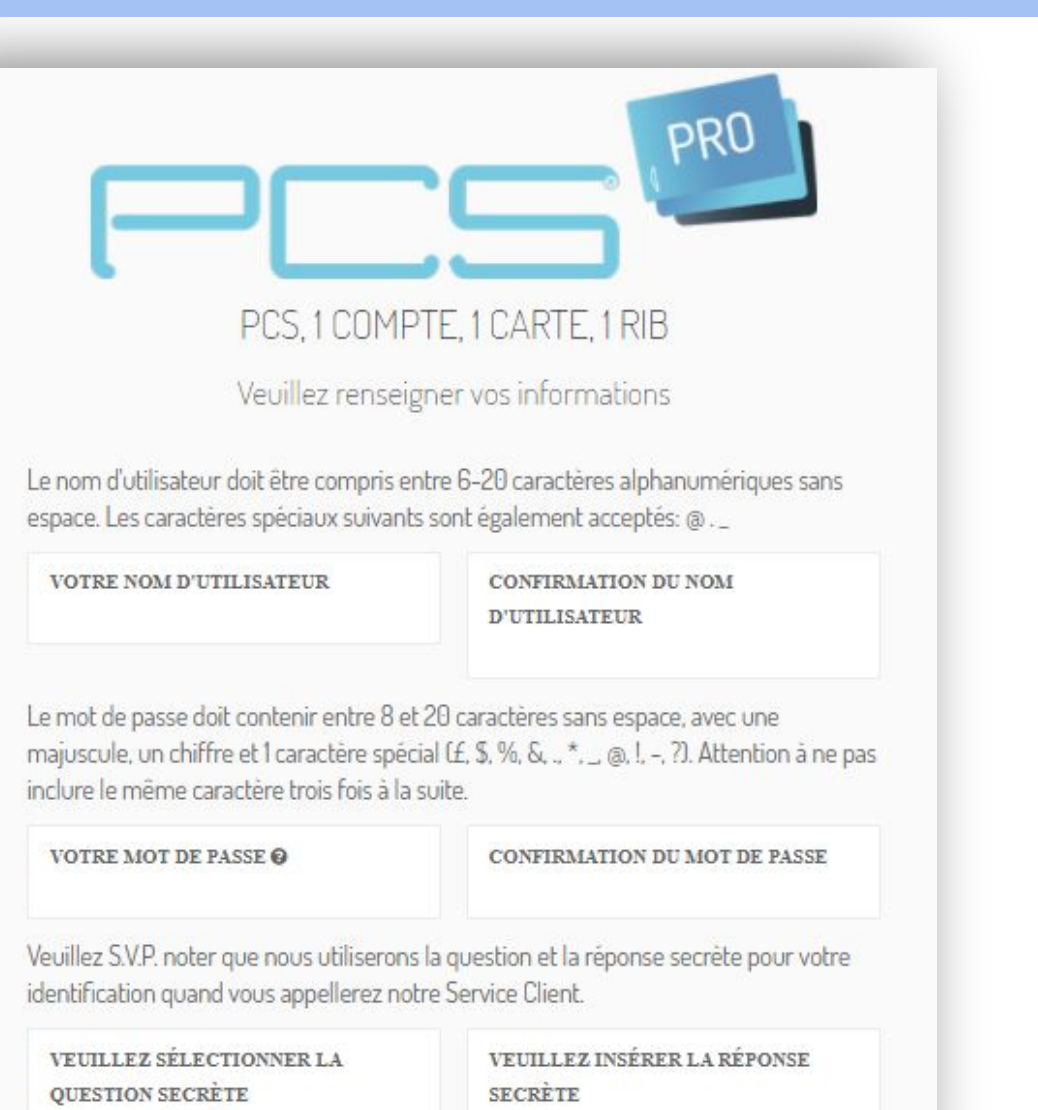

Le prenom de votre mere

×

## Écran 6 - Je renseigne mes informations de connexion :

- mon identifiant et mot de passe personnel
- ma question/réponse secrète en cas d'oubli d'identifiant ou de mot de passe

\*Ces informations peuvent vous être demandées lors d'un appel au Service Client afin de sécuriser nos appels

- vous fournir des services de porte-monnaie électronique ;
- traiter les informations de votre compte :
- être soumises à nos obligations légales afin de prévenir les fraudes, le blanchiment d'argent, le financement du terrorisme ou les abus de services;
- vérifier votre identité ;
- vous contacter concernant les services que nous vous offrons ;
- à être fournies à la demande de la police dans le cadre d'une enquête criminelle.

Les informations collectées pourront être stockées, consultées, modifiées ou faire l'objet d'un retraitement par le responsable de traitement dans le cadre de la relation commerciale. Elles sont conservées pendant 6 ans après l'expiration de la relation commerciale et sont destinées à CreaCard et PFS Card Services (Ireland) Limited.

Conformément à la loi « informatique et libertés » et au règlement général européen relatif à la protection des données à caractère personnel (RGPD), vous pouvez exercer votre droit d'accès, de rectification, d'effacement, de portabilité, d'opposition et de limitation du traitement des données vous concernant en contactant : DPO@creacard.net

En cochant cette case je, soussigné Z ; consens à la collecte de mes données personnelles dans le cadre cidessus.

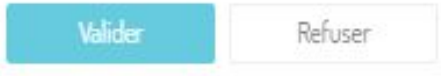

d'utilisation | Politique de confidentialité

#### Écran pop-in :

Validation des conditions d'utilisation et de la protection des données

Sans la validation de cette étape, le compte ne sera pas créé

# Parcours client Étape 3 : Passage Premium\*

\*Le passage en "premium" permet aux utilisateurs de recevoir leur versement et de bénéficier de toutes les fonctionnalités de leur carte

### Passage en compte premium

| fi i   | PCS-INCENTIVE > DEVENIR PREMIUM                                                                                            |
|--------|----------------------------------------------------------------------------------------------------|
| i      | Ne vous arrêtez pas en si bon chemin 🍽 🖬 🖬                                                                                 |
| 2<br>2 | Vous allez maintenant procéder à l'étape de validation de votre identité et de votre profil.<br>Prêt(e) ?<br>C'est parti ! |
|        | Avant de commencer, assurez-vous d'avoir une camera qui fonctionne.                                                        |
|        |                                                                                                    |
|        |                                                                                                    |

## Je continue d'activer mon compte

Une fois mon espace créé, je peux créer mon compte en "premium" avec les deux options de la diapositive suivante

## **Option 1 : passage en compte premium** via PC portables ou fixes

| tre identité et de votre profil. | Document<br>d'identité   Discument<br>d'identité   Discument<br>d'identité   Esson a aros? | 1 | <b>Je télécharge<br/>ma pièce d'identité</b><br>préalablement enregistrée<br>sur mon ordinateur<br>portable ou fixe |  |
|----------------------------------|--------------------------------------------------------------------------------------------|---|----------------------------------------------------------------------------------------------------|--|
|                                  |                                                                                            |   |                                                                                                    |  |
|                                  |                                                                                            | 2 | <b>Je prends un selfie</b> en<br>activant la caméra de mon<br>ordinateur                                            |  |

## **Option 2 : Passage en compte premium** via smartphones ou tablettes

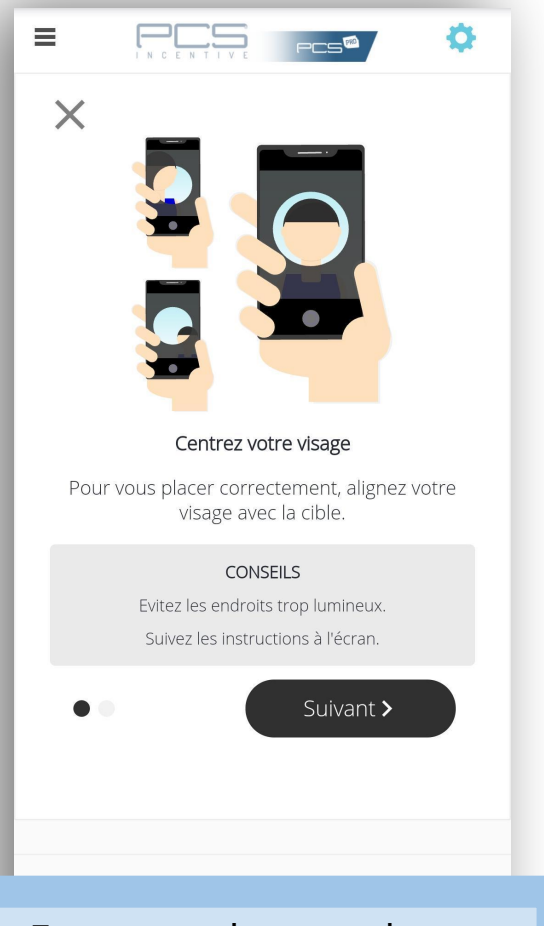

Je prends en photo ma pièce d'identité

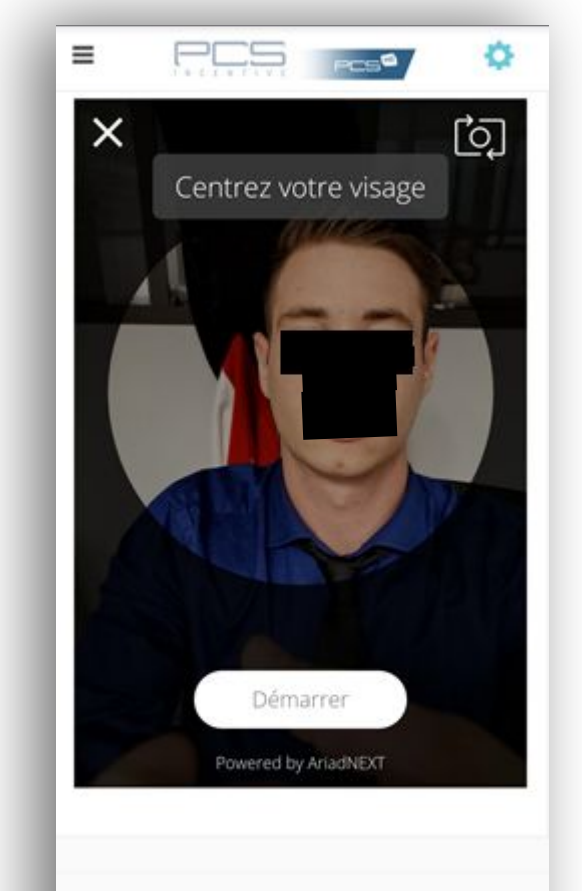

Je suis les instructions pour prendre un selfie

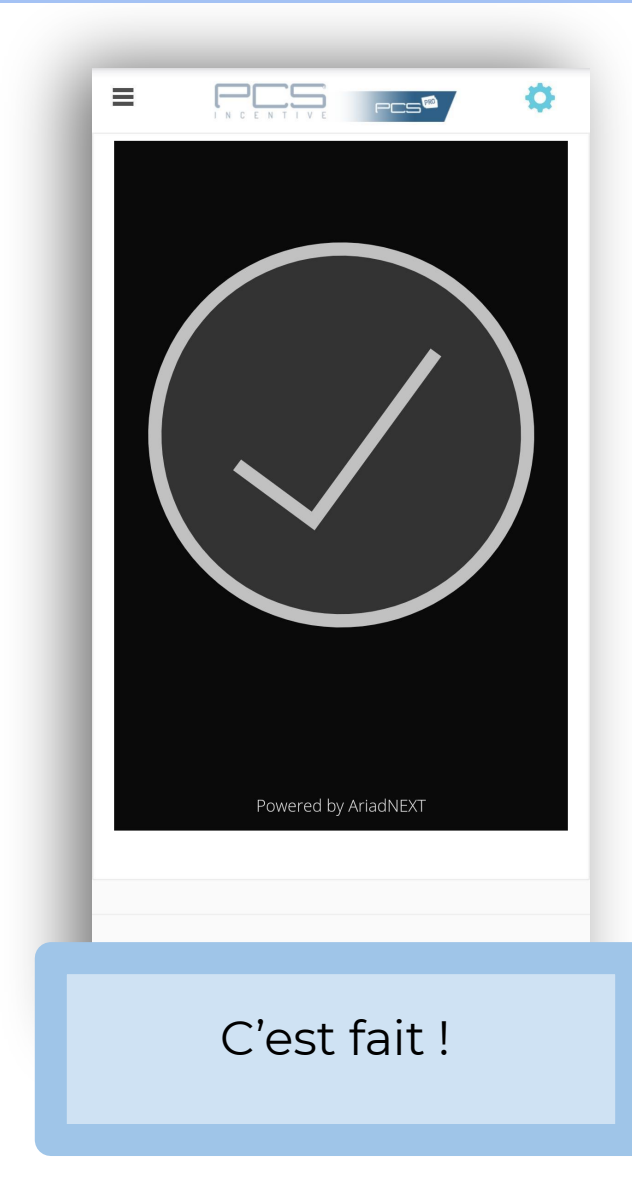

# Parcours client Étape 4 : Mon espace client

#### Mon espace client

|   | PCS-INCENTIVE > TABLEAU DE BORD |                                         |            |
|---|---------------------------------|-----------------------------------------|------------|
| i | MON RELEVÉ D'OPÉRATIONS         | vos dernières transactions<br>Mars 2021 | Votre So   |
|   |                                 |                                         | 15/03/2021 |
|   |                                 |                                         | 15/03/2021 |
|   |                                 |                                         |            |
|   |                                 |                                         |            |
|   |                                 |                                         |            |

L'onglet **Tableau de bord** me permet de visualiser mes dernières transactions ainsi que le solde disponible sur ma carte PCS Incentive en temps réel

#### Mon espace client

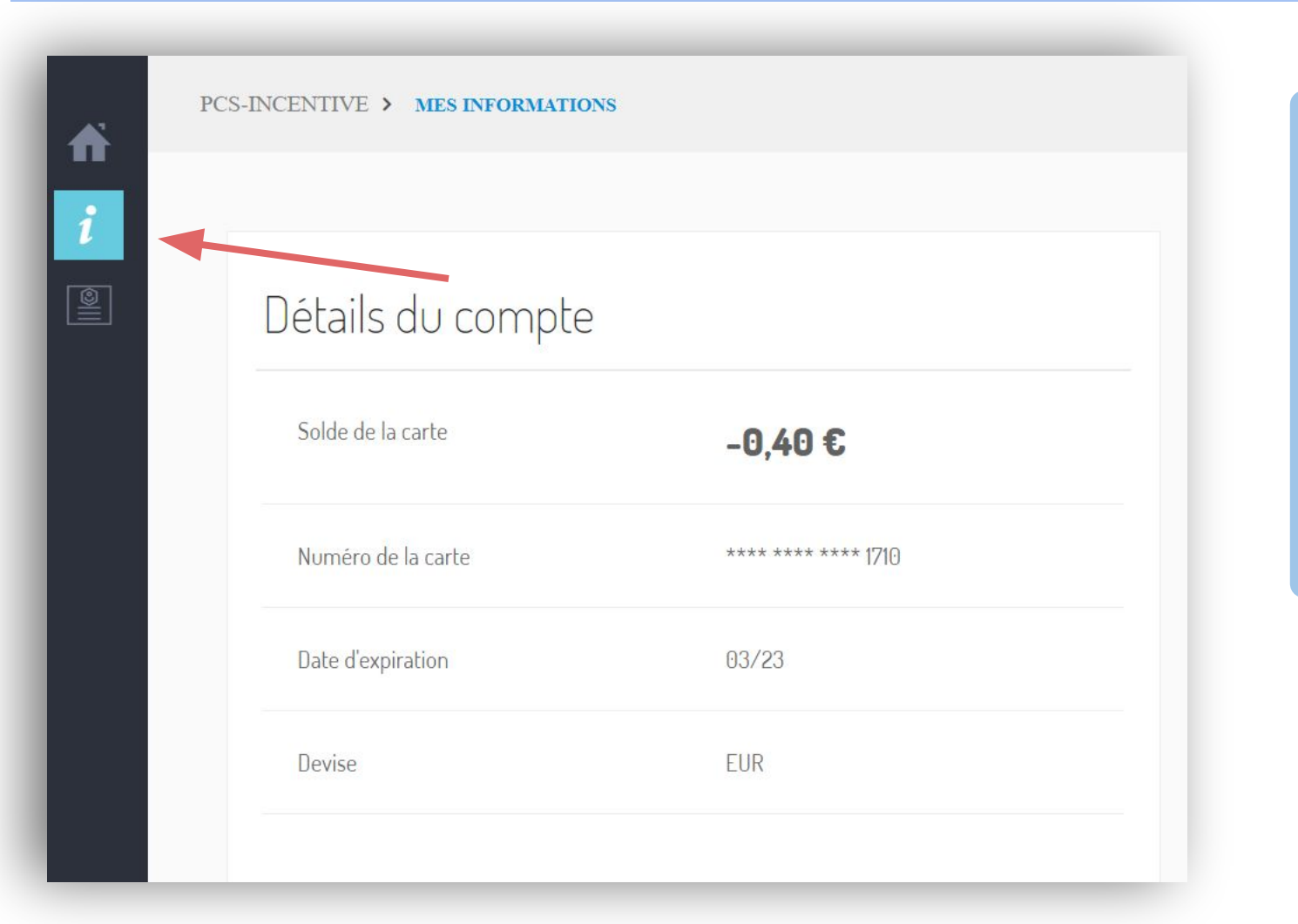

Dans l'onglet **Informations**, je retrouve les détails relatifs à mon compte (solde disponible, numéro et date d'expiration de ma carte) ainsi qu'aux détails du titulaire de la carte PCS Incentive

#### Mon espace client

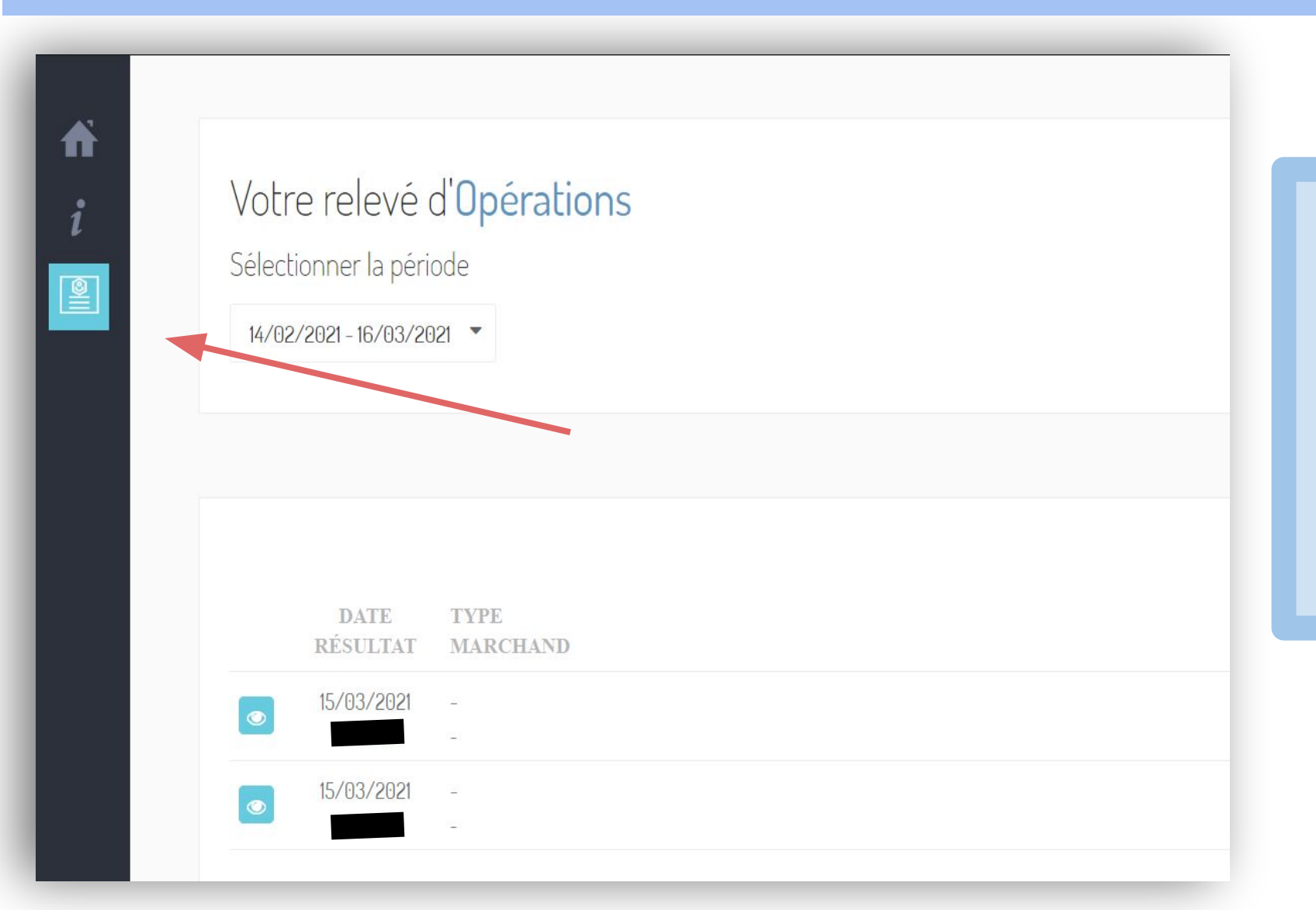

#### Dans Relevé d'opérations,

j'accède à toutes mes transactions et leurs statuts, je peux choisir une période précise et télécharger mon relevé au format PDF.